壹、學員本人親自現場領證(資料齊備30分鐘完成)

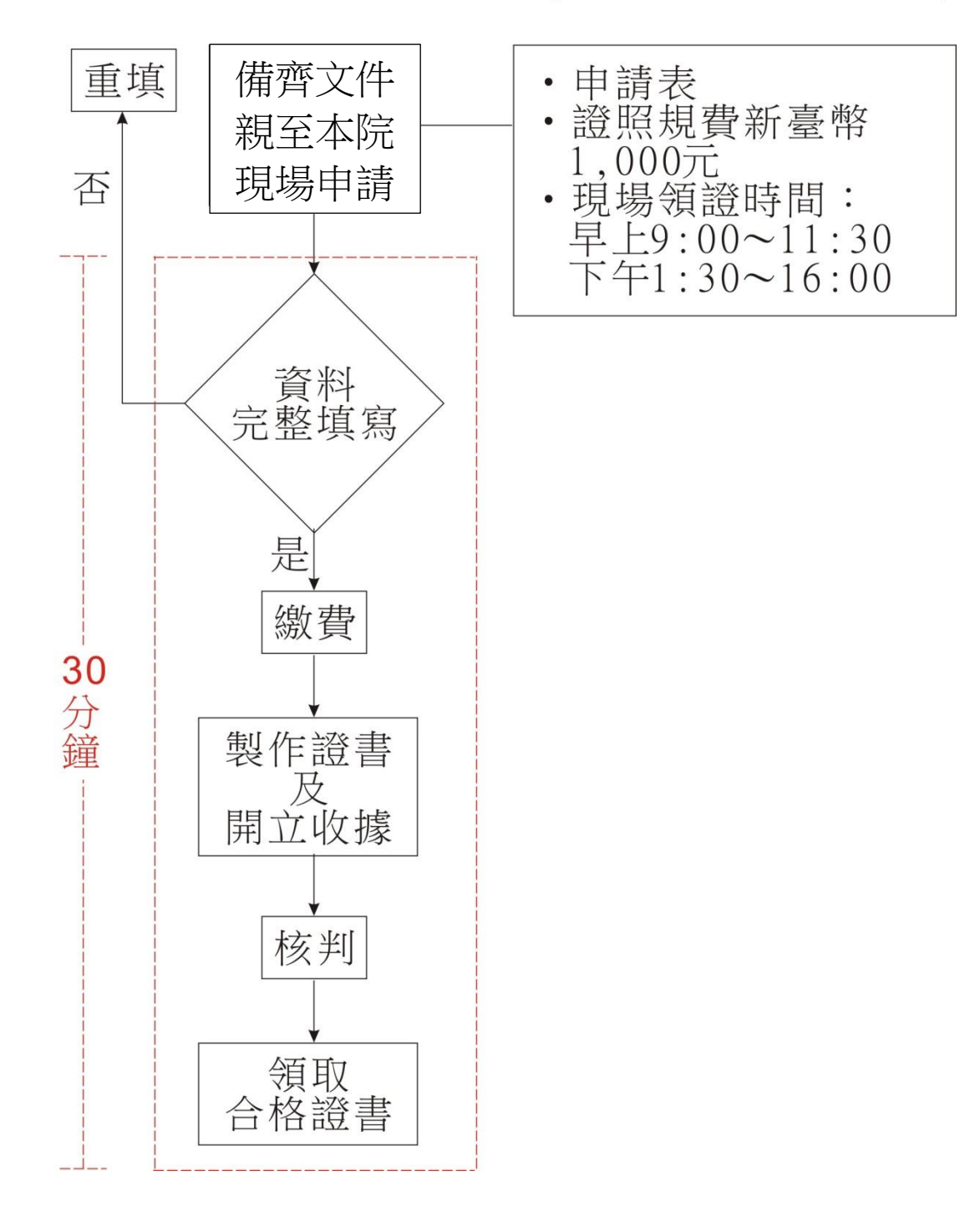

## 貳、郵寄領證

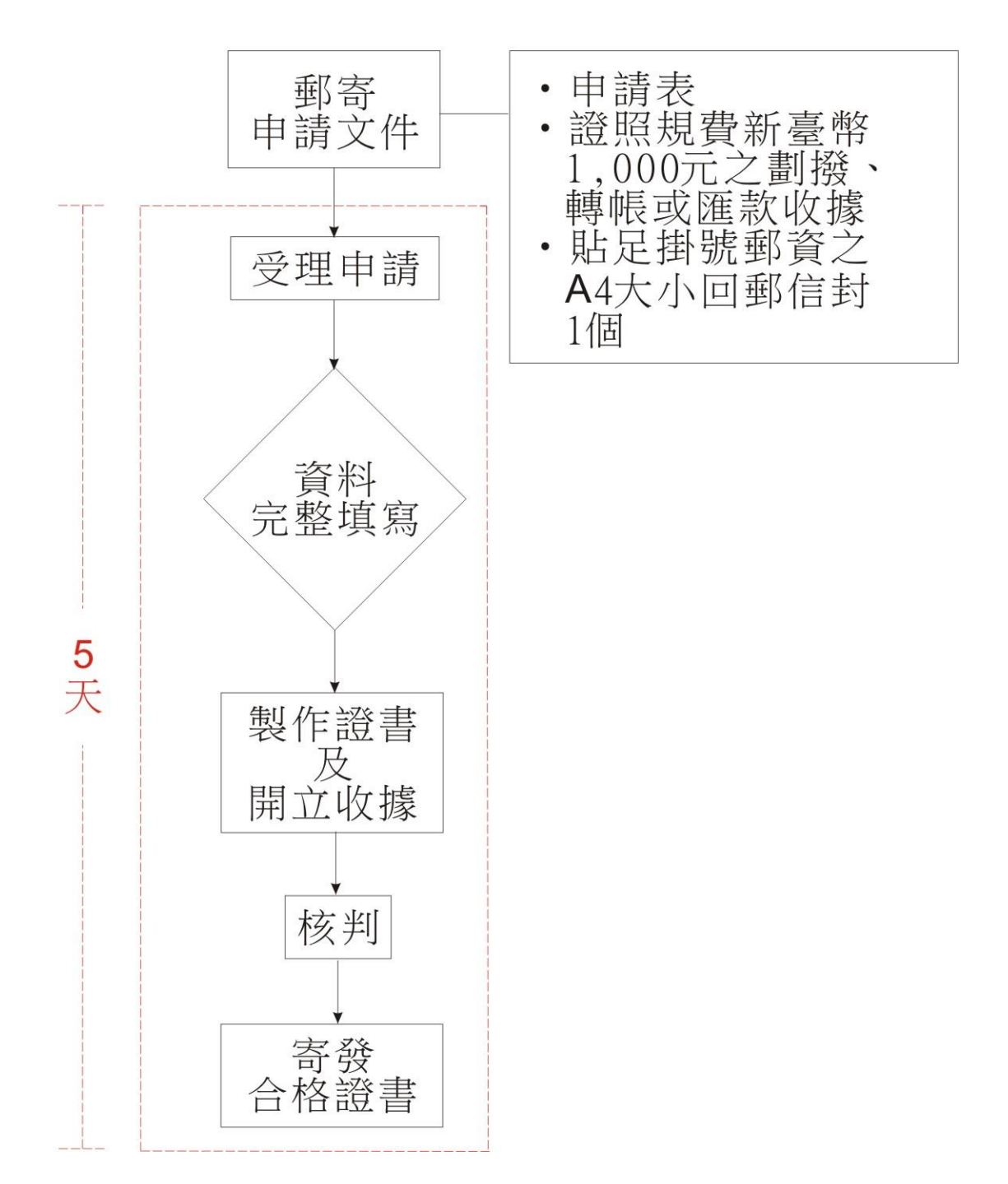

## 參、線上領證

網址:

https://record.moenv.gov.tw/NERAWEB/Library/Home.espx

- 點選→證照訓練→會員。
- 登入會員→會員專區→線上領證繳款。
- 輸入「測驗年月」按查詢(若查詢無法按,請參閱 「注意事項」設定允許快顯視窗)。
- 選擇繳費方式: a.轉帳繳款(自動櫃員機ATM或網 銀轉帳); b.臺灣PAY(限綁定金融卡)。
- 依畫面步驟操作完成付費(操作前請看付費說明)。